# CM4-ET-IND 量产测试指导

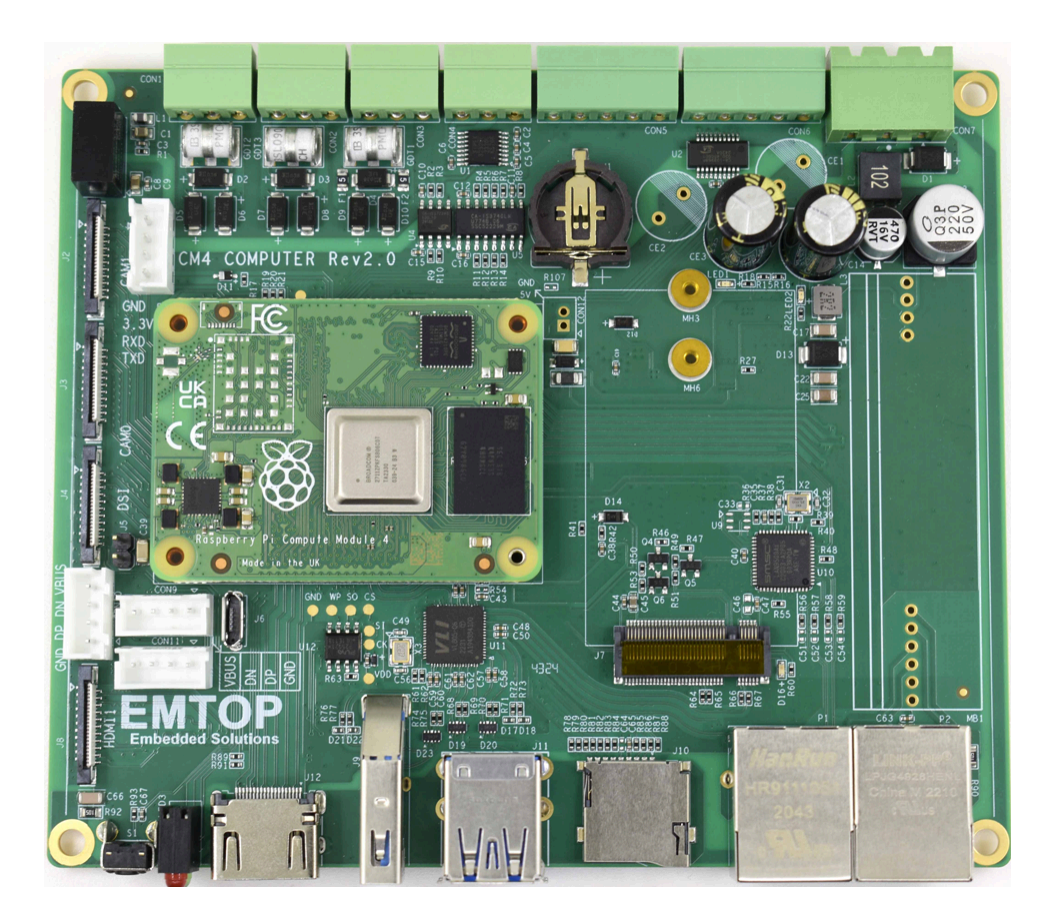

# Version: 0.1 2025-04-28

| www.emtop-tech.com   | github.com/EMTOP-TECH  |
|----------------------|------------------------|
| sales@emtop-tech.com | support@emtop-tech.com |

| 版本  | 日期         | 说明              |
|-----|------------|-----------------|
| 0.1 | 2025-04-28 | Initial Release |

| www.emtop-tech.com   | github.com/EMTOP-TECH  |
|----------------------|------------------------|
| sales@emtop-tech.com | support@emtop-tech.com |

# 目录

| 第一章、 | 准备条件               | . 2 |
|------|--------------------|-----|
|      | 1.1 工具清单           | . 2 |
|      | 1.2 配置工具软件         | . 2 |
|      | 1.2.1 设置调试串口       | . 2 |
|      | 1.2.2 制作 TF 启动卡    | . 3 |
| 第二章、 | 硬件测试               | . 4 |
|      | 2.1 测试短路           | . 4 |
|      | 2.2 测试电流           | . 4 |
|      | 2.3 测试电压           | . 4 |
| 第三章、 | 硬件连接               | . 5 |
|      | 3.1 步骤             | . 5 |
| 第四章、 | Linux 系统测试         | . 9 |
|      | 4.1 系统启动           | . 9 |
|      | 4.2 自动测试模式[AUTO]   | 10  |
|      | 4.3 手动测试模式[MANUAL] | 11  |

| www.emtop-tech.com   | github.com/EMTOP-TECH  |
|----------------------|------------------------|
| sales@emtop-tech.com | support@emtop-tech.com |

# 第一章、 准备条件

## 1.1 工具清单

| 序号 | 工具           | 数量 | 描述                               | 备注   |
|----|--------------|----|----------------------------------|------|
| 1  | PC 机         | 1  | Windows 系统                       | 生产提供 |
| 2  | 可调直流电源       | 1  | 调到 12V                           | 生产提供 |
| 3  | U 盘          | 2  | 格式化为 NTF 格式                      | 生产提供 |
| 4  | 网线           | 2  | 千兆网线                             | 生产提供 |
| 5  | WiFi 路由器     | 1  | 测试有线网络和 WiFi                     | 生产提供 |
| 6  | TF 卡读卡器      | 1  | 用于烧录 TF 卡                        | 生产提供 |
| 7  | USB 串口线      | 1  | 连接调试串口                           | 生产提供 |
| 8  | MIPI-DSI 显示屏 | 1  | Waveshare 7inch DSI LCD, 带触摸屏    | 研发提供 |
| 9  | PCIe GSM 模块  | 1  | QUECTEL RM500Q-GL                | 研发提供 |
| 10 | USB 转 CAN 模块 | 1  | BUTCO13_V1.0                     | 研发提供 |
| 11 | HDMI 显示器     | 1  | 测试标准 HDMI 接口                     | 生产提供 |
| 12 | 摄像头模组        | 2  | Raspberry Pi Camera V2, 带 FPC 排线 | 研发提供 |

## 1.2 **配置工具软件**

### 1.2.1 设置调试串口

| 会话选项 - Serial-COM17                                                                                                    |                                                                               |                                                                                                 |                                            | ×  |
|----------------------------------------------------------------------------------------------------|-------------------------------------------------------------------------------|-------------------------------------------------------------------------------------------------|--------------------------------------------|----|
| 会活选项 - Serial-COM17 <b>类別(C):</b> □ 注接 □ 注接 □ 你請 □ 你请 □ 你请 □ 你请 □ 你請 □ 你請 □ 你請 □ 你請 □ 你請 □ 你請 □ ○ ○ 你請 □ ○ ○ 你請 □ ○ ○ 你請 □ ○ ○ 你請 □ ○ ○ 你請 □ ○ ○ 你請 □ ○ ○ <p< td=""><td><b>串行选项</b><br/>端口(②):<br/>波特率(图):<br/>数据位(D):<br/>奇偶校验(A):<br/>停止位(S):<br/>串行中断长);</td><td>COM17     &gt;       115200     &gt;       8     &gt;       None     &gt;       1     &gt;       簑(5):     100</td><td>流控<br/>□ DIR/DSR<br/>□ RTS/CTS<br/>□ XON/XOFF</td><td>×</td></p<> | <b>串行选项</b><br>端口(②):<br>波特率(图):<br>数据位(D):<br>奇偶校验(A):<br>停止位(S):<br>串行中断长); | COM17     >       115200     >       8     >       None     >       1     >       簑(5):     100 | 流控<br>□ DIR/DSR<br>□ RTS/CTS<br>□ XON/XOFF | ×  |
|                                                                                                    |                                                                               |                                                                                                 | 确定                                         | 取消 |

#### 图 1-1 设置调试串口

| www.emtop-tech.com   | github.com/EMTOP-TECH  |
|----------------------|------------------------|
| sales@emtop-tech.com | support@emtop-tech.com |

| 会话选项 - Serial-COM17                                                                                   |                         | ×     |
|----------------------------------------------------------------------------------------------------|-------------------------|-------|
| 类别(C): ○ 连接 ● 登時动作 ● 提示 ● 模式 ● 一種式 ● 一種式 ● 時間 ● 小观 ● 一日志文件 ● 打印 ● 一日志文件 ● 打印 ○ 二日志文件 ● 打印 ○ 二○公 ○ 二○公 | 仿真(E)         // 资编(D): |       |
|                                                                                                    | инде                    | 41.71 |

图 1-2 配置终端仿真 推荐选择 Xterm

- 1.2.2 制作 TF 启动卡
  - 1. 使用 TF 读卡器,将 TF 卡安装到 PC 上;
  - 2. 获取系统映像 *Image/CM4-ET-IND-MP-SD-REVXX.img*,若映像文件尾缀为.xz,则请用 压缩软件将其解压为.img 后使用;
  - 3. 打开工具软件 Tools/Win32DiskImager.zip, 运行 Win32DiskImager.exe;

| 🥎 Win32 磁盘映像工具 - 1.0       | 1.诜择映像文件↩      | ] -                |         | ×      |
|----------------------------|----------------|--------------------|---------|--------|
| 映像文件                       | 0.2110(1300(11 |                    | 设备      |        |
| CM4-ET-IND-MP-SD-REV01.img |                | $( \square )$      | [E:\]   | )      |
| 校验值<br>无 ▼ 生成 复制           |                | <mark>2.确</mark> 记 | 人 TF 卡盘 | ;符≁    |
| □ 仅读取已分配分区                 |                |                    |         |        |
| 任务进度<br>3.点击开始写卡↩          |                |                    |         |        |
| 取消 读取 写入                   | 仅校验            |                    | 退出      | L<br>: |

- 图 1-3 Win32diskimager 烧录启动卡
- 4. 等待烧录完成后卸载 TF 卡。

| www.emtop-tech.com   | github.com/EMTOP-TECH  |
|----------------------|------------------------|
| sales@emtop-tech.com | support@emtop-tech.com |

# 第二章、 硬件测试

### 2.1 测试短路

使用万用表的蜂鸣器档,测试核心板是否存在短路。

### 2.2 测试电流

将核心板安装到底板上,用直流电源供电[12V],确认电流数值是否正常。

### 2.3 测试电压

通电后使用万用表电压档测试核心板关键位置的电压数值,确保正常。

| www.emtop-tech.com   | github.com/EMTOP-TECH  |
|----------------------|------------------------|
| sales@emtop-tech.com | support@emtop-tech.com |

# 第三章、 硬件连接

#### 3.1 步骤

1. 安装核心板,注意安装方向;

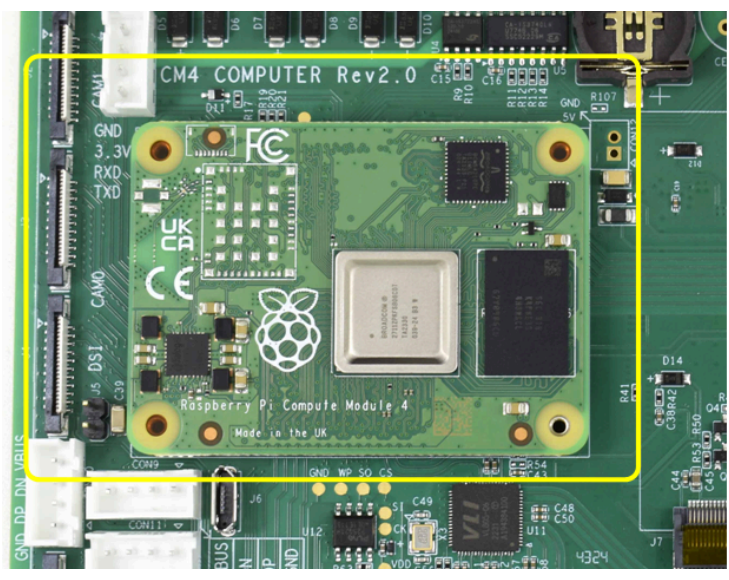

图 3-4 安装核心板

2. 安装 MIPI-DSI 显示屏 Waveshare 7inch DSI LCD;

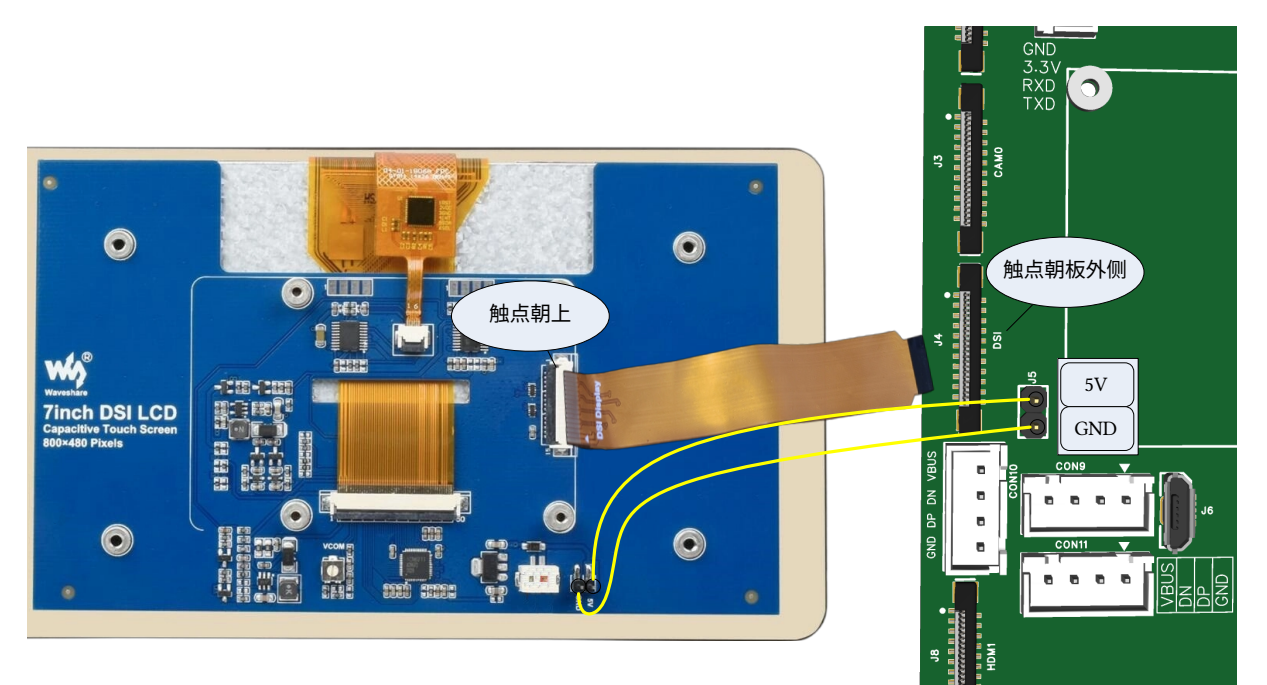

图 3-5 安装显示屏

3. 安装两路摄像头

| www.emtop-tech.com   | github.com/EMTOP-TECH  |  |
|----------------------|------------------------|--|
| sales@emtop-tech.com | support@emtop-tech.com |  |

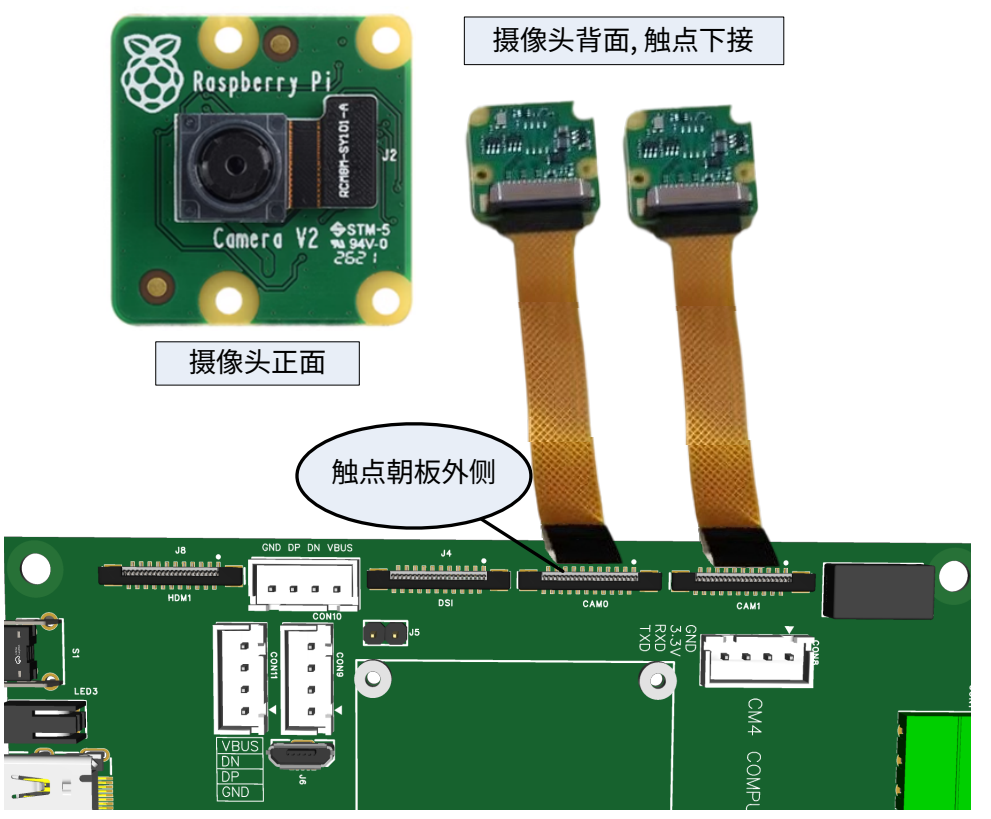

图 3-6 安装 MIPI-CSI 摄像头

4. 连接 DI/DO、UART、RS485 和 CAN 总线

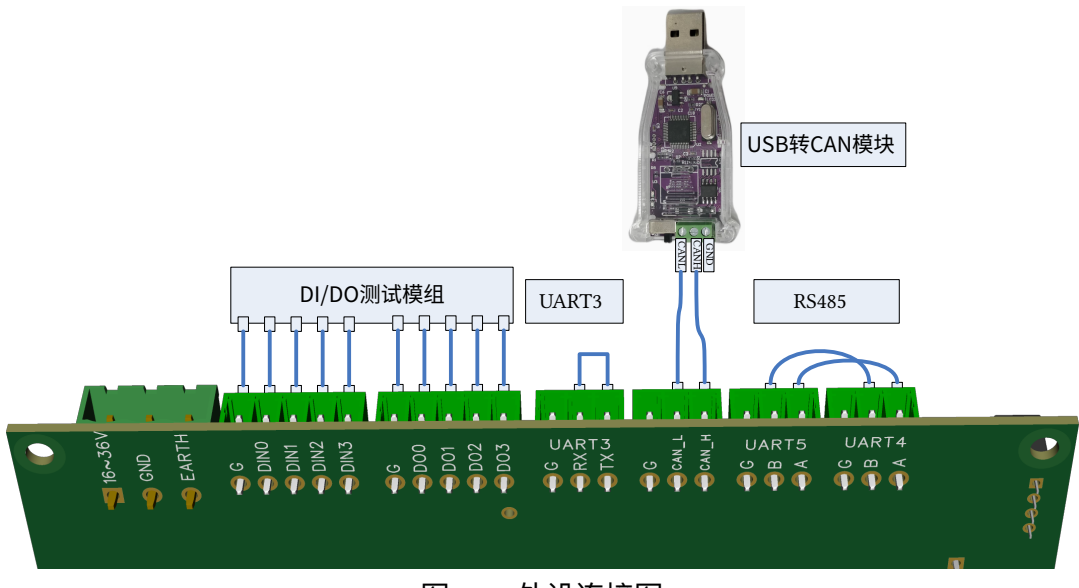

图 3-7 外设连接图

5. 连接 HDMI、USB、网络等

| www.emtop-tech.com   | github.com/EMTOP-TECH  |
|----------------------|------------------------|
| sales@emtop-tech.com | support@emtop-tech.com |

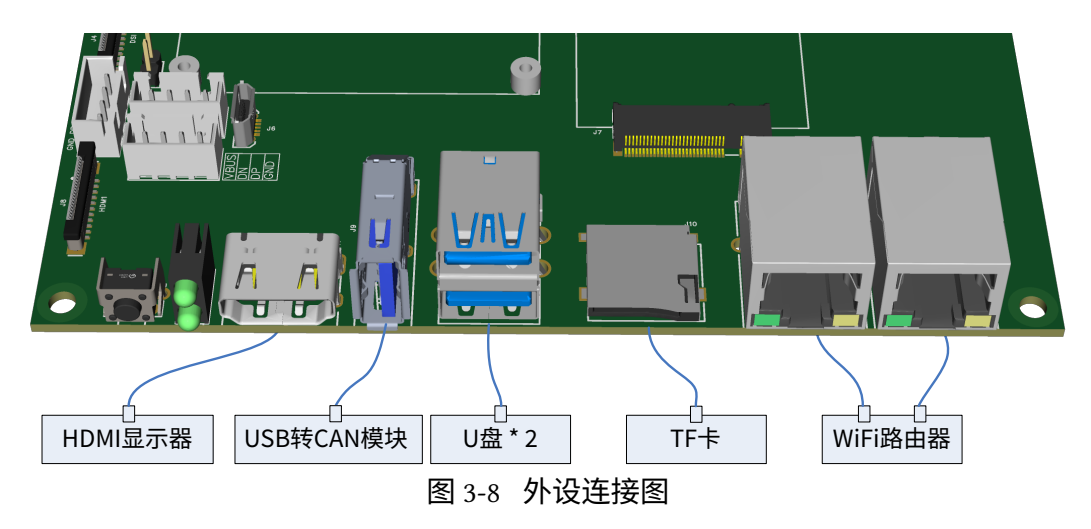

6. 安装 GSM 模块

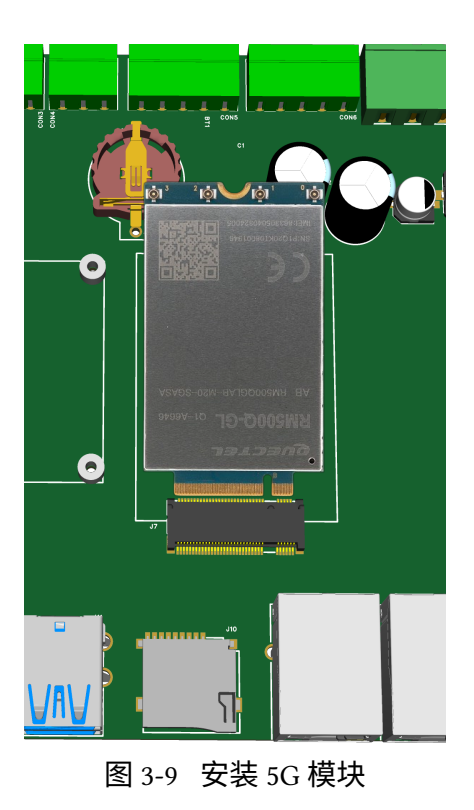

7. 连接调试串口[可选]

| www.emtop-tech.com   | github.com/EMTOP-TECH  |
|----------------------|------------------------|
| sales@emtop-tech.com | support@emtop-tech.com |

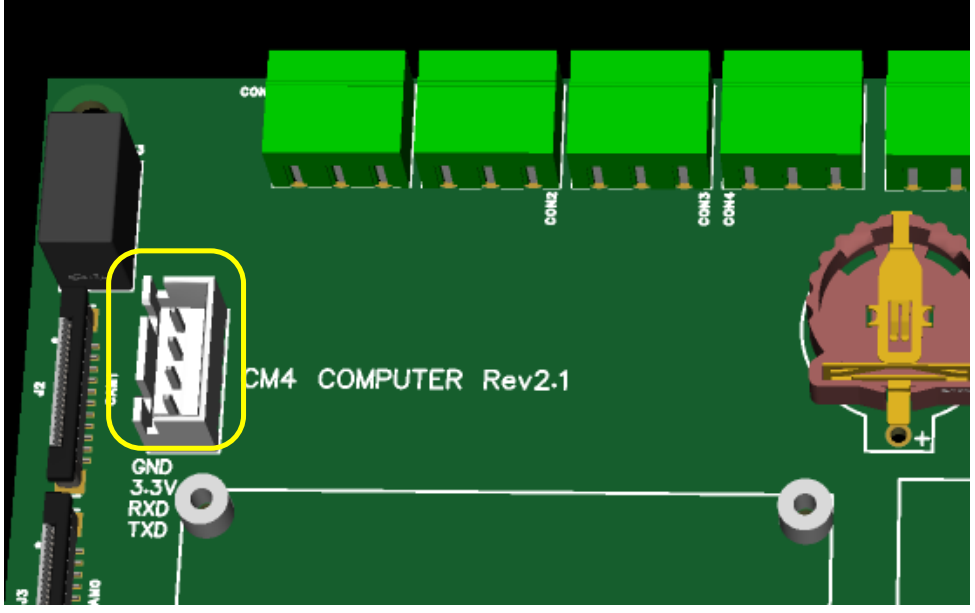

图 3-10 调试串口

8. 免测连接器,下图框选的连接器可不用测试:

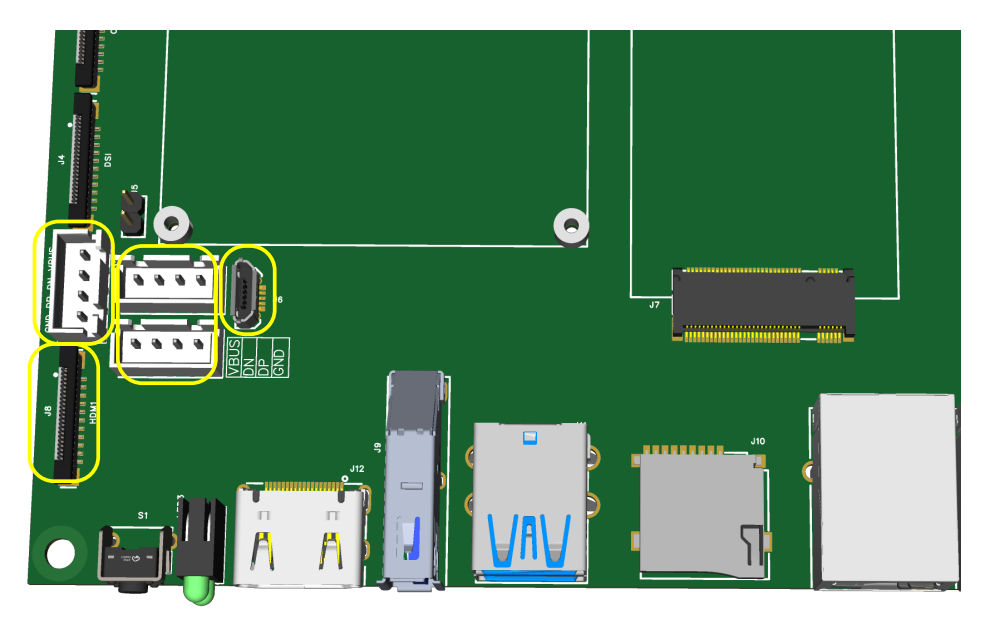

图 3-11 免测连接器

#### 说明

- HDMI1: 通过专用转接板连接 HDMI 显示器
- CON9/CON10/CON11: 引出 3 路 USB 信号线
- ・J6:MicroUSB,用于 RPIBOOT 程序操作

| www.emtop-tech.com   | github.com/EMTOP-TECH  |
|----------------------|------------------------|
| sales@emtop-tech.com | support@emtop-tech.com |

## 第四章、 Linux 系统测试

#### 4.1 系统启动

 确保安装好启动卡并连接调试串口后,给 ARM 板通电,则系统将启动且调试输出如下 信息:

```
0.000000] Booting Linux on physical CPU 0x0000000000 [0x410fd083]
    0.000000] Linux version 6.6.20+rpt-rpi-v8 (debian-kernel@lists.debian.org)
(gcc-12 (Debian 12.2.0-14) 12.2.0, GNU ld (GNU Binutils for Debian) 2.40) #1 SMP
PREEMPT Debian 1:6.6.20-1+rpt1 (2024-03-07)
    0.000000] KASLR enabled
    0.000000] random: crng init done
ſ
    0.000000] Machine model: Raspberry Pi Compute Module 4 Rev 1.0
[
    0.000000] efi: UEFI not found.
ſ
    0.000000] Reserved memory: created CMA memory pool at 0x000000000e400000,
1
size 512 MiB
ſ
    0.000000] OF: reserved mem: initialized node linux, cma, compatible id
shared-dma-pool
    0.000000] OF: reserved mem: 0x00000000e400000..0x00000002e3fffff (524288
KiB) map reusable linux, cma
    0.000000] OF: reserved mem: 0x00000003ef642c0..0x00000003ef646bf (1 KiB)
ſ
nomap non-reusable nvram@1
    0.000000] OF: reserved mem: 0x00000003ef64700..0x00000003ef648b3 (0 KiB)
[
nomap non-reusable nvram@0
    0.000000] Zone ranges:
ſ
    0.000000] DMA
                       [
                       [mem 0x000000040000000-0x00000007ffffff]
    0.000000] DMA32
[
    0.000000] Normal empty
ſ
    0.000000] Movable zone start for each node
ſ
    0.000000] Early memory node ranges
    0.000000] node 0: [mem 0x00000000000000000000003b3ffff]]
ſ
                node 0: [mem 0x000000040000000-0x00000007ffffff]
    0.000000]
    0.000000] Initmem setup node 0 [mem 0x00000000000000000000000007ffffff]
ſ
    0.000000] On node 0, zone DMA32: 19456 pages in unavailable ranges
    0.000000] percpu: Embedded 30 pages/cpu s85672 r8192 d29016 u122880
    0.000000] Detected PIPT I-cache on CPU0
    0.000000] CPU features: detected: Spectre-v2
    0.000000] CPU features: detected: Spectre-v3a
ſ
    0.000000] CPU features: detected: Spectre-v4
L
    0.000000] CPU features: detected: Spectre-BHB
    0.000000] CPU features: kernel page table isolation forced ON by KASLR
ſ
    0.000000] CPU features: detected: Kernel page table isolation (KPTI)
    0.000000] CPU features: detected: ARM erratum 1742098
    0.000000] CPU features: detected: ARM errata 1165522, 1319367, or 1530923
ſ
    0.000000] alternatives: applying boot alternatives
    0.000000] Kernel command line: coherent_pool=1M 8250.nr_uarts=1
Γ
snd_bcm2835.enable_headphones=0 snd_bcm2835.enable_hdmi=1
snd_bcm2835.enable_hdmi=0 smsc95xx.macaddr=E4:5F:01:CC:40:12
vc mem.mem base=0x3ec00000 vc mem.mem size=0x40000000 console=ttyS0,115200
console=t
    0.000000] Dentry cache hash table entries: 262144 (order: 9, 2097152 bytes,
1
linear)
    0.000000] Inode-cache hash table entries: 131072 (order: 8, 1048576 bytes,
[
linear)
    0.000000] Built 1 zonelists, mobility grouping on. Total pages: 496944
[
    0.000000] mem auto-init: stack:all(zero), heap alloc:off, heap free:off
[
[
    7.042610] systemd[1]: Started systemd-journald.service - Journal Service.
    7.147196] systemd-journald[267]: Received client request to flush runtime
Γ
iournal.
```

www.emtop-tech.comgithub.com/EMTOP-TECHsales@emtop-tech.comsupport@emtop-tech.com

Debian GNU/Linux 12 raspberrypi ttyS0

raspberrypi login: root (automatic login)

#### 2. 启动完成后,测试程序将自动运行

| AUTO                     | MANUAL         | Exit |  |
|--------------------------|----------------|------|--|
| +                        | +              |      |  |
| Fless A I<br>  Proce M f | or MANUAL TEST |      |  |

3. 键盘输入【或触摸屏点击】[A]自动测试; [M]手动测试

| 1 SDRAM   | 2 SDCARD   | 3 USBH0ST  | 4 NET0     | 5 NET1       |
|-----------|------------|------------|------------|--------------|
| +         | +          | +          | +          | +            |
|           |            |            |            |              |
| O UARIS   | / K5485    | 8 SPIFLASH | 9 PCIE-65M | U CANUT T    |
| +         | +          | +          | +          | +  <br> <br> |
|           |            |            |            |              |
| q RTC@I2C | w PWR-FAIL | e DI-DO    | r HDMI DSI | t CAMERA0    |
| +         | +          | +          | +          | +            |
| y CAMERA1 | u Exit     |            |            |              |
| +         | +          |            |            | i            |
|           |            |            |            |              |

注意

按 Ctrl+C 键退出测试程序。

## 4.2 自动测试模式[AUTO]

- 进入 AUTO 模式后,测试程序将按照上图所示项目顺序依次测试。测试失败的项目将显示 FAIL [LCD 中显示红底白字];测试成功的项目显示 OK [LCD 中显示黑底绿字];
- •其中 HDMI DSI、CAMERA0、CAMERA1 项目为人工判断项目,请务必谨慎判断后输入 结果;
- •测试完成后可选择[Exit]退出测试程序。

注意

| www.emtop-tech.com   | github.com/EMTOP-TECH  |
|----------------------|------------------------|
| sales@emtop-tech.com | support@emtop-tech.com |

若测试程序终止后想要再次运行测试程序则输入命令: root@arm:~# /test/massproduce.sh

提示

SDRAM 测试内存,默认判定正常;

SDCARD 测试 TF 卡。本项目中 TF 卡是唯一启动存储器,默认判定正常;

USBHOST 检测 U 盘是否已正常识别;

NET0 测试核心板网卡 eth0,测试时 ARM 板将向路由器发出 DHCP 请求,成功后获得 IP 并尝试 PING 路由器地址,PING 通则测试成功,否则失败;

NET1 测试 USB 扩展网卡 eth1,测试时 ARM 板将向路由器发出 DHCP 请求,成功后获得 IP 并尝试 PING 路由器地址,PING 通则测试成功,否则失败;

UART3 测试 UART3 自收发功能;

RS485 测试 UART4 和 UART5 扩展的两路 RS485 互收发功能;

SPIFLASH 测试 SPIFlash 存储芯片的读写功能;

PCIe-GSM 测试 GSM 模块[4G 或 5G]功能, 仅测试 SIM 卡访问不测试远程通信, 故过期卡也可用于测试;

CAN0 测试 CAN 总线,本方案中用 USB 扩展 CAN 模块对其进行互收发测试;

RTC@I2C 测试 I2C 扩展 RTC 芯片;

PWR-FAIL 获取 PWR-FAIL 的 GPIO 状态,高电平表示正常,否则失败;

DI-DO 通过 DI/DO 测试模组验证其输入输出是否可控;

HDMI|DSI 测试 HDMI 和 MIPI-DSI 两路显示屏,测试时注意观察 HDMI 显示器所显示的内容,依次执行三原色->灰度->渐变测试;任一步骤看出颜色失真均需判断为失败;

CAMERA0/CAMERA1测试两路摄像头接口,测试时显示屏上将显示摄像头采集的实时图像;

#### 4.3 手动测试模式[MANUAL]

可通过输入测试项目名称前的对应字符执行相应的测试程序,并显示测试结果。

| www.emtop-tech.com   | github.com/EMTOP-TECH  |  |
|----------------------|------------------------|--|
| sales@emtop-tech.com | support@emtop-tech.com |  |